## SWS - Forms in the Report Menu -System Reports - Custom Reports -Dealer Billing Post

Last Modified on 08/01/2024 3:18 pm EDT

Once you have run the Dealer Billing Preview Report, running the Dealer Billing Post Report is the last step required to post the Dealer billing to the accounting system.

## **Generating a Dealer Billing Post Report**

Perform the following steps to generate a Dealer Billing Post Report:

1. Navigate to the Reports menu, and select "System Reports".

Result: The "System Reports" Navigation Tree displays as shown in the following screenshot:

| <ul> <li>Activity</li> <li>Custom</li> <li>Maintenance</li> <li>Master File</li> <li>System</li> </ul> |  |
|----------------------------------------------------------------------------------------------------|--|
|----------------------------------------------------------------------------------------------------|--|

2. Click the "Custom" Navigation Tree Node.

**Result:** The Custom section of the Navigation Tree expands as displayed in the following screenshot:

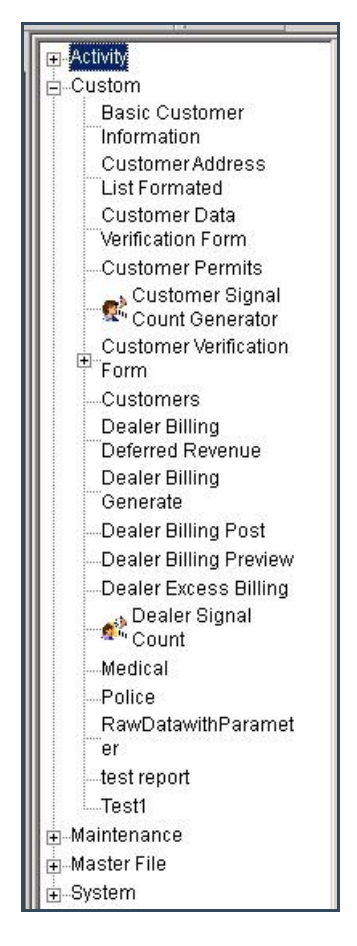

3. Double-click the "Dealer Billing Post" Navigation Tree Node.

Result: The Dealer Billing Post Report form displays as shown in the following screenshot:

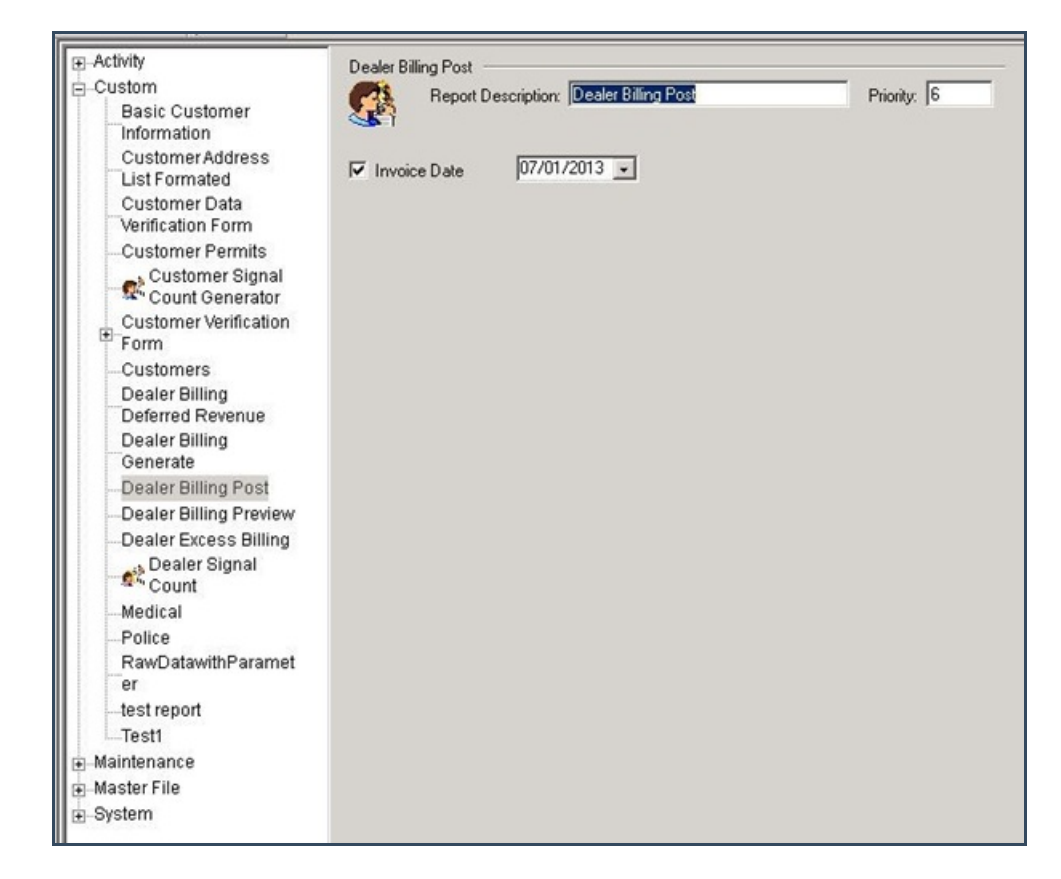

4. The "Invoice Date" checkbox displays as preselected. Select the invoice date from the dropdown menu, and click "Next".

Note: Selecting an invoice date will post the Dealer billing to that exact date in the accounting software.

**Result:** The Distribution Tab displays as shown in the following screenshot:

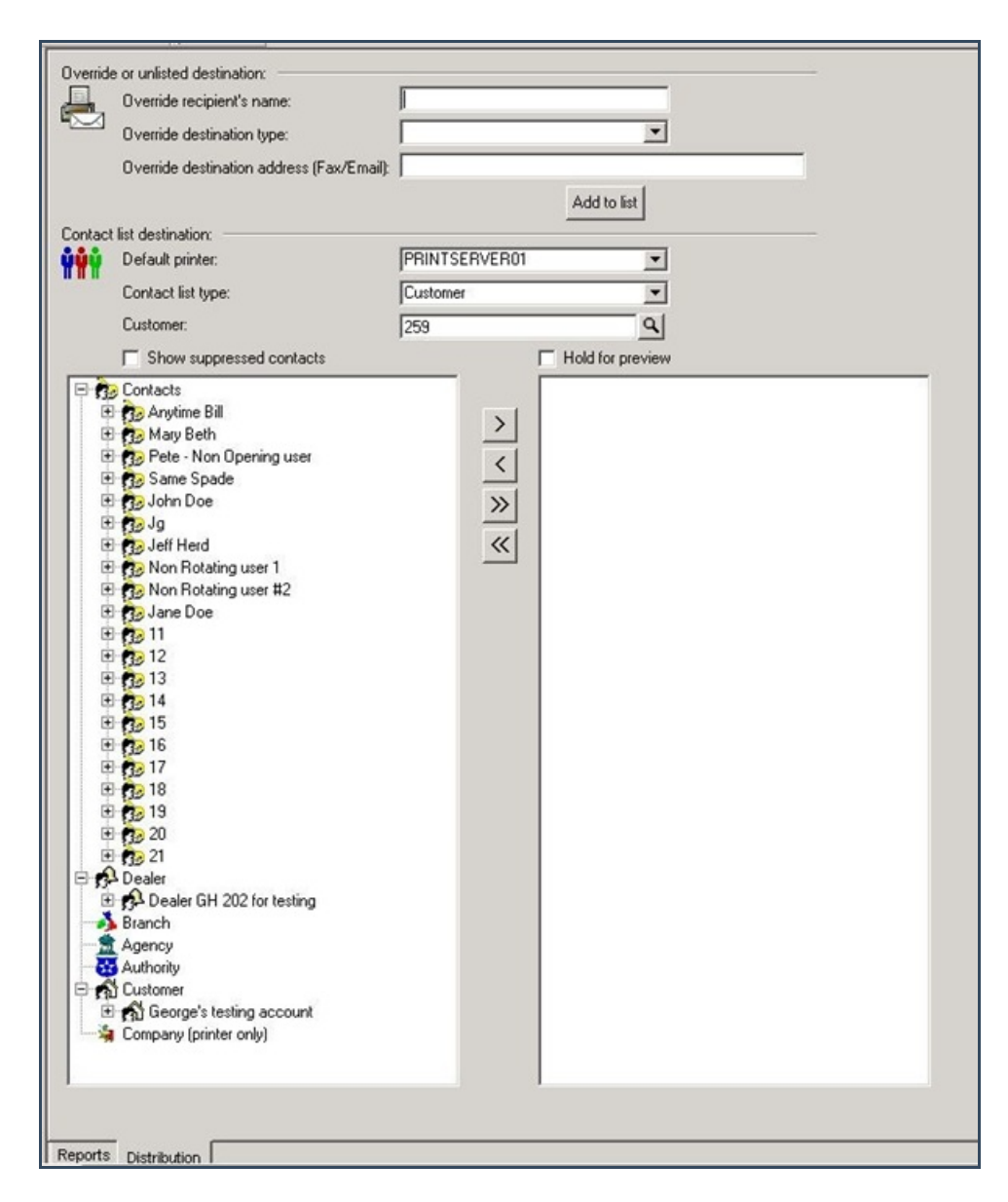

5. For instructions on distributing your Report, refer to the "System Reports" document.